## **DAP-1150 Setup Guide – Repeater Mode**

Please note: Before configuring the DAP-1150, confirm the settings of the existing router / access point. In this example, the D-Link DIR-655 is used as the primary router and DAP-1150 in repeater mode.

| SETUP                                                 | ADVANCED                                              | TOOLS                                                                                                    | STATUS                                            | su                     |
|-------------------------------------------------------|-------------------------------------------------------|----------------------------------------------------------------------------------------------------|---------------------------------------------------|------------------------|
| WIRELESS                                              |                                                       | -                                                                                                    |                                                   | Helpful Hi             |
| Use this section to conf                              | igure the wireless setti                              | ngs for your D-Link Route                                                                                                    | er. Please note that                              | Changing               |
| changes made on this s                                | ection may also need t                                | o be duplicated on your                                                                                                    | Wireless Client.                                  | Network<br>first step  |
| Save Settings                                         | Don't Save Settings                                   |                                                                                                    |                                                   | your wire<br>Change it |
| WIRELESS NETWOR                                       | K SETTINGS                                            |                                                                                                    |                                                   | name tha<br>contain a  |
|                                                       |                                                       |                                                                                                    |                                                   | informati              |
| Enable                                                | Wireless : 🔽 🗛                                        | ays 💉 🚺 New Schedule                                                                                                    | •                                                 | Enable A               |
| Wireless Netw                                         | ork Name : dlink655                                   | (Also called                                                                                                    | the SSID)                                         | select th              |
| 802                                                   | .11 Mode : 802.11g d                                  | nly                                                                                                    | *                                                 | wireless               |
| Enable Auto Char                                      | Channel : Daszou                                      | CH6 V                                                                                                    |                                                   |                        |
| Transmis                                              | sion Rate : Best (auto                                | omatic) 🖌 (Mbit/s)                                                                                                    |                                                   | is anothe              |
| Visibili                                              | ty Status : 💿 Visib                                   | le 🔘 Invisible                                                                                                    |                                                   | With this              |
|                                                       |                                                       |                                                                                                    |                                                   | clients w              |
| WIRELESS SECURIT                                      | Y MODE                                                |                                                                                                    |                                                   | see your<br>network    |
| To protect your privacy                               | vou can configure wire                                | ess security features. Th                                                                                                    | is device supports three                          | available              |
| wireless security modes,<br>wireless encryption stand | including WEP, WPA-P<br>lard. WPA provides a h        | ersonal, and WPA-Enterp<br>igher level of security. W                                                                                                    | rise. WEP is the original<br>PA-Personal does not | connect                |
| require an authentication                             | server. The WPA-Ent                                   | erprise option requires ar                                                                                                    | external RADIUS server.                           | you will<br>manually   |
| Secu                                                  | ity Mode : WPA-Pers                                   | onal 😽                                                                                                    |                                                   | Wireless<br>on each    |
|                                                       |                                                       |                                                                                                    |                                                   | If you ha              |
| WPA                                                   |                                                       |                                                                                                    |                                                   | Wireless<br>sure you   |
| Use WPA or WPA2 mod                                   | le to achieve a balance                               | of strong security and b                                                                                                    | est compatibility. This                           | the Key<br>that you    |
| mode uses WPA for lega<br>capable. Also the stronge   | cy clients while maintai<br>est cipher that the clier | ning higher security with<br>nt supports will be used.                                                                                                    | stations that are WPA2<br>For best security, use  | configur<br>need to    |
| WPA2 Only mode. This<br>with WPA security. For n      | mode uses AES(CCMP)<br>naximum compatibility,         | cipher and legacy statio<br>use WPA Only. This mo                                                                                                    | ns are not allowed access<br>de uses TKIP cipher. | informat<br>wireless   |
| Some gaming and legacy                                | devices work only in t                                | his mode.                                                                                                    | 4                                                 | you con<br>wireless    |
| To achieve better wirele                              | ss performance use WI                                 | PA2 Only security mode                                                                                                    | (or in other words AES                            | Mara                   |
| cipitery.                                             |                                                       |                                                                                                    |                                                   | . tore                 |
| w                                                     | PA Mode : WPA2 On                                     | у 🔽                                                                                                    |                                                   |                        |
| Cite                                                  | oher Type : TKIP                                      | <b>V</b>                                                                                                    |                                                   |                        |
| Group Key Update                                      | a interval : 3600                                     | (seconds)                                                                                                    |                                                   |                        |
| PRE-SHARED KEY                                        |                                                       |                                                                                                    |                                                   |                        |
|                                                       |                                                       |                                                                                                    |                                                   |                        |
| Enter an 8- to 63-charac<br>length and should not be  | ter alphanumeric pass-r<br>a commonly known p         | ohrase. For good security<br>hrase.                                                                                                    | it should be of ample                             |                        |
|                                                       |                                                       |                                                                                                    |                                                   |                        |
| Due Ch                                                | aread Vour                                            | Contract of the second second s |                                                   |                        |

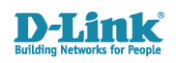

- 1. Connect the DAP-1150 via Ethernet to your computer (direct)
- 2. Set your computers Local Area Connection (LAN) with a Static IP
- Click START > CONTROL PANEL > NETWORK CONNECTIONS
- Right Click the LOCAL AREA CONNECTION icon and select PROPERTIES
- Select Internet Protocol TCP/IP in the list of protocols and select PROPERTIES

| Local Area Connect                                                         | ion 4 Propert                                                 | ies                              | ? 🛛           |
|----------------------------------------------------------------------------|---------------------------------------------------------------|----------------------------------|---------------|
| General Advanced                                                           |                                                               |                                  |               |
| Connect using:                                                             |                                                               |                                  |               |
| Broadcom NetLink                                                           | (TM) Fast Ethern                                              | e <u>C</u> onf                   | igure         |
| This connection uses the                                                   | following items:                                              |                                  |               |
| Retwork Monito                                                             | r Driver                                                      |                                  | ~             |
| Link-Layer Topo                                                            | logy Discovery R                                              | esponder                         |               |
|                                                                            |                                                               |                                  | ~             |
| <                                                                          | 00                                                            |                                  | >             |
| I <u>n</u> stall                                                           | <u>U</u> ninstall                                             |                                  | erties        |
| Description                                                                |                                                               |                                  | _             |
| Transmission Control P<br>wide area network pro<br>across diverse intercor | rotocol/Internet F<br>tocol that provide:<br>nnected networks | 'rotocol. The d<br>s communicati | lefault<br>on |
| Show icon in notificati                                                    | ion area when cor                                             | nnected                          |               |
| Notify <u>m</u> e when this c                                              | onnection has limi                                            | ted or no conr                   | nectivity     |
|                                                                            |                                                               |                                  |               |
|                                                                            | _                                                             |                                  |               |
|                                                                            |                                                               | OK                               | Cancel        |

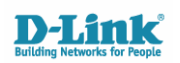

- **3.** Set the TCP/IP properties to USE THE FOLLOWING IP ADDRESS and enter the following in to the fields provided:
- IP address: 192.168.0.200
- Subnet: 255.255.255.0

|                                                                                | 1 . II. X                                                                |
|--------------------------------------------------------------------------------|--------------------------------------------------------------------------|
| ou can get IP settings assigned auto<br>his capability. Otherwise, you need to | matically if your network supports<br>ask your network administrator for |
| he appropriate us settings.                                                    |                                                                          |
| ∑ <u>0</u> btain an IP address automatica                                      | ly 🔪                                                                     |
| O Use the following IP address: —                                              |                                                                          |
| <u>I</u> P address:                                                            | 192.168.0.200                                                            |
| S <u>u</u> bnet mask:                                                          | 255 . 255 . 255 . 0                                                      |
| <u>D</u> efault gateway:                                                       |                                                                          |
| O Obtain DNS server address auto                                               | matically                                                                |
| O Use the following DNS server ad                                              | dresses:                                                                 |
| Preferred DNS server:                                                          |                                                                          |
| <u>A</u> lternate DNS server:                                                  | · · ·                                                                    |
|                                                                                | Advanced                                                                 |

- 4. Click **OK** to save the changes on both windows
- 5. Open Internet Explorer / Mozilla Firefox and type: <u>http://192.168.0.50</u> in the address bar.

| 🖉 Blank I                 | Page Internet Explorer                                     |              |
|---------------------------|------------------------------------------------------------|--------------|
| 00                        | e lettp://192.168.0.50                                     |              |
| <u>F</u> ile <u>E</u> dit | <u>V</u> iew F <u>a</u> vorites <u>T</u> ools <u>H</u> elp | 🌍 SnagIt 🗮 📑 |
| 😭 🏟                       | 🔏 Blank Page                                               |              |

6. Press Enter

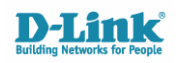

## 7. The DAP-1150 login page will be displayed:

- Username: admin
- **Password:** blank / nothing

| 🖉 D-LINK CORPORATION   WIRELESS AP   LOGIN - Internet Explorer      |                       | - 7 🛛                  |
|---------------------------------------------------------------------|-----------------------|------------------------|
| ( ) · //192.168.0.50/                                               | Live Search           | P -                    |
| Ele Edit View Favorites Iools Help Snagit 🧮 过                       |                       |                        |
| 🚖 🏟 🎉 D-LINK CORPORATION   WIRELESS AP   LOGIN                      | 🏠 🔹 📾 👘 🖶 Bage        | • 💮 T <u>o</u> ols • » |
| Product Page: DAP-1350  D-Link  Log In to the Repeater  User Name : | Frmware Verson: v1.11 |                        |
| Copyright © 2007 D-Link Corporation.                                |                       |                        |
|                                                                     |                       | ×                      |
| Done                                                                | 😌 Internet            | 💐 100% 🔹 🚲             |

## 8. Once logged in, select the LAN Setup menu button

| Original Construction     Original Construction     Original Construction     Original Construction     Original Construction     Original     Original       | C D-LINK CORPORATION   WIRELESS AP   SETUP - Inte | rnet Explorer                                                                                                    |                                                                                                    |                                                                                                    |                                                |                                                                                                    |                              |
|----------------------------------------------------------------------------------------------------|---------------------------------------------------|----------------------------------------------------------------------------------------------------|----------------------------------------------------------------------------------------------------|----------------------------------------------------------------------------------------------------|------------------------------------------------|----------------------------------------------------------------------------------------------------|------------------------------|
| EM       EM       EM       Image: Image: I                                                       | 🚱 🕤 👻 http://192.168.0.50/lan.htm                 |                                                                                                    |                                                                                                    |                                                                                                    |                                                | 🖌 🛃 🗙 Liv                                                                                                    | re Search 🖉 🔹                |
| Control of the second control of the second control of the sec | Eile Edit View Favorites Tools Help               | 🌍 SnagIt 🗮 🛃                                                                                                    |                                                                                                    |                                                                                                    |                                                |                                                                                                    |                              |
| Product Page: DAN-1180       Fitting August 2011       *         DP-Lintk*         DAP-1180       STUP       ADVARCED       MAINTERANCE       STATUS       HELP         Bedge 1180       STUP       ADVARCED       MAINTERANCE       STATUS       HELP         Bedge 1180       Microsoft End Status 2005       Status 2005       HELP       Helpful Hints:       Helpful Hints:         Winders Status 2005       Status 2005       Status 2005       Status 2005       Status 2005       Helpful Hints:       Helpful Hints:         Winders Status 2005       Status 2005       Status 2005       Status 2005       Status 2005       Helpful Hints:       Helpful Hints:         Winders 2005       Status 2005       Status 2005       Address for configuration, Recommend to change the device and end winder the subset.       Helpful Hints:       Helpful Hints:         Winders 2005       Status 2005       Hint 2006       Helpful Hints:       Helpful Hints:                                                                                                    | 😤 🕸 🍘 D-LINK CORPORATION   WIRELESS AP   SETUP    |                                                                                                    |                                                                                                    |                                                                                                    |                                                | 🟠 •                                                                                                    | 🔊 - 🖶 - 🕞 Bage - 🎯 Tools - " |
| DAP-HS0///     SETUP     ADVANCED     HAINTERANCE     STATUS     HELP       Setup Wixard     HEWORK SETTINGS :     LAN Configure the internal network settings of your AP.<br>Device hame (HetBIDS hame) allows you to configure this device more easily when your network setting (TOP) protocol. You can enter the device name of the AP into your veb to use on figure this device name of the AP into your veb to use on figure this device name of the AP into your web to use on figure this device name of the AP into your web to use on figure the internal network settings of your AP.     Hetpful Hints.       I boguk     LAN CONNECTION TYPE :     Enter the state of the appendix the subnet.     LAN CONNECTION TYPE :     Enter the state address information.       Choose the mode to be used by the Access Data     P Address I base to device and the Access Parket of appendix setting a Dynamic (PICPD).     LAN Connection is : State: P     LAN Connection type: The factory defail setting a Dynamic (PICPD).       Static IP ADDRESS LAN CONNECTION TYPE :     Enter the static address information.     P Address : Disc. Disc. Dis                                                                                                    | Product Page: Dap-138                             | K                                                                                                    |                                                                                                    |                                                                                                    |                                                | Firmware Version: v1.11                                                                                                    | ^                            |
| Setup Wizad       HEWORK SETTINGS :       Helpful Hints.         We dess Setup       Law bit section to configure the internal network satings of your AP.       Law bit section to configure the internal network satings of your AP.         Lopuxi       Device Hame (HetBIDS Name) allows you to configure the device name of the AP into your web browset to access the instead of IP address for configuration. Recommend to change the work sating there's more than one D-Link devices which the subinet.       Link Setup and there's more than one D-Link devices web with the subinet.         Interface       LAN CONNECTION TYPE :       The factor yipe: The factor yipe: The factor y default setting a Dymmer. IP/OFCP).         Static IP ADDRESS LAN CONNECTION TYPE :       Enter the static address information.       Law Configure LAW and the static address information.         IP Address :       192.180.09       Subnet Mask :       25.255.255.25.0         Subnet Mask :       25.255.255.25.0       access hort and address in an address in an address in an address in a stating of the applied load area network.         Device NAME (NETBIOS NAME) :       Device NAME (NETBIOS NAME) :       Device NAME (NETBIOS NAME) :       Device NAME (NETBIOS NAME) :                                                                                                    | DAP-1150                                          | SETUP                                                                                                    | ADVANCED                                                                                                    | MAINTENANCE                                                                                                    | STATUS                                         | HELP                                                                                                    |                              |
|                                                                                                    | Setup Wizard                                      | NETWORK SETTI<br>Use this section to c<br>Device Name(NetBIC<br>network using TCP)L<br>browser to access th<br>device name f there<br>LAN CONNECTION<br>Choose the mode to<br>My LAN<br>STATIC IP ADDR<br>Enter the static addr<br>DEVICE NAME (N | NGS :<br>onfigure a latence internal netwo<br>P protocol. You can enter<br>e instead of P address for<br>te more than one D-Link of<br>I TYPE :<br>be used by the Accors P.<br>La used by the Accors P.<br>I Connection is : State: IP<br>ESS LAN CONNECTION<br>ess information.<br>IP Address : 192:163<br>Subnet Mask : 255.255<br>tetway Address : 0.0.0.0<br>ETBIOS NAME) :<br>Device Name : dinkap | ork settings of your AP,<br>Infigure this device more ease<br>the device name of the AP<br>configuration. Recommend<br>evices within the subnet.<br>Infiguration of the subnet.<br>Infiguration of the sub | ay when your<br>into your web<br>to change the | And settings:<br>LAB settings:<br>Also referred as private<br>settings: LAV settings allow<br>the face of 0.04-LISL 0.04<br>Proprietarial perborish and<br>is not viable to Internet.<br>The factory default setting<br>is Dynamic (PGND2).<br>LAB Connection type:<br>The factory default setting<br>is Dynamic (PGND2) to<br>automatically assign the<br>Access Point an JP address of<br>the 0.04-LISL be<br>manually configured to the owner.<br>Enable States D* which<br>allow the DF2 address of<br>the 0.04-LISL be be<br>manually configured to the applied<br>according to the applied<br>according to the applied<br>acco |                              |

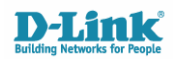

- 9. Ensure that the IP Address of the DAP-1150 is in the same subnet as the rest of your network
- e.g. If your network is configured using 192.168.2.x, change the IP Address of the DAP-1150 to 192.168.2.50 (as long as it is not conflicting with another machine on the network).
  - 10. Save any changes made. If the IP subnet was changed, you will need to change the IP of your LOCAL AREA CONNECTION again to match the DAP-1150. Log back in to the DAP-1150 using the new IP address e.g <a href="http://192.168.2.50">http://192.168.2.50</a>
- Product Page: DAP-1150 Firmware Version: v1.11 D-Link DAP-1150 SETUP ADVANCED MAINTENANCE STATUS HELP Helpful Hints.. Setup Wizard WIRELESS CONNECTION Wireless Setup Wireless Mode: Use this section to configure the wireless settings for your D-Link Access Point. Please note Select a function mode from switch button to LAN Setup that changes made on this section will also need to be duplicated to your wireless clients and PC configure your wirele Logout etwork, Function wireless s include Access To protect your privacy you can configure wireless security features. This device supports three oint, Wireless Client and epeater. Function wireless security modes including: WEP or WPA and WPA2. Reboot vireless modes are signed to support WIRELESS NETWORK SETTINGS : arious wireless network opologies and applications Wireless Mode : Repeater Site Survey Wireless Network Wireless Network Name : dlink655 (Also called the SSID) Wireless Channel : 8 (Domain:ETSI) Changing your Wireless Network Name is the first Enable Auto Channel Scan : 📝 step in securing your wireless network. We Enable Hidden Wireless : (Also called Disable SSID Broadcast) ecommend that you hange it to a familiar nar that does not contain any personal information. WIRELESS SECURITY MODE : Security Mode : Enable WPA2 Wireless Security (enhanced) Hidden Wireless: Enabling Hidden Mode is another way to secure your network. With this option enabled, no wire WPA2: ts will be able to see WPA2 requires stations to use high grade encryption and authentication. our wireless network they perfo e what's available. In Cipher Type : TKIP 🗸 er for your wirele evices to connect to your P, you will need to PSK / EAP : Personal V anually enter the Wirele etwork Name on each Passphrase : passw0rd device. Confirmed Passphrase : passw0rd ecurity Keys: If you have enabled Wireless Security, make WIFI PROTECTED SETUP (ALSO CALLED WCN 2.0 IN WINDOWS VISTA) : sure you write down WEP Key or Passphrase that yo nave configured. You will Enable : ed to enter this nformation on any wirel levice that you connect to Apply Settings Cancel our wireless network Wi-Fi Protected Setup (Also called WCN 2.0 in
- 11. Click WIRELESS SETUP in the left menu

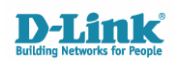

**12.** Select **SITE SURVEY** to scan for the existing Wireless Network which you wish to repeat.

| 🖉 Site Survey - Internet Explorer                                       |          |
|-------------------------------------------------------------------------|----------|
| E http://192.168.0.50/scan.htm                                          | ~        |
| Product Page: DAP-1150 Firmware Version: v1.11                          | ~        |
| D-Link                                                                  |          |
| SCANNING AVAILABLE NETWORK                                              |          |
| Scanning available network                                              |          |
| WIRELESS                                                                |          |
| Copyright © 2007 D-Link Corporation.                                    |          |
| Walting for http://192.168.0.50/apply.cgi?formWlSiteSurvey 😜 😪 Internet | 100% 🔹 📑 |

13. Select the radio button for the SSID (Network Name) from the list you wish to repeat and click CONNECT at the bottom of the window.

| 🖉 Site Survey - Internet Explorer  |              |          |     |                  |      |   |   |
|------------------------------------|--------------|----------|-----|------------------|------|---|---|
| http://192.168.5.50/sitesurvey.htm |              |          |     |                  |      |   | ~ |
| DLINKSales                         | 00195b988416 | 11 (B+G) | AP  | WPA-PSK          | 56   | 0 |   |
| STATIC                             | 001195ccd567 | 6 (B+G)  | AP  | WPA-PSK/WPA2-PSK | 55   | 0 |   |
| dlink_guest1                       | 06195b4bb5e7 | 4 (B+G)  | AP  | WPA-PSK/WPA2-PSK | 52   | 0 |   |
| dlink655                           | 00195b4bb5e7 | 4 (B+G)  | AP  | WPA2-PSK         | 52   | 0 |   |
| D-Link_GUEST                       | 0411f0dac57c | 6 (B+G)  | AP  | no               | 50   | 0 |   |
| D-Link_OFFICE                      | 001cf0dac57c | 6 (B+G)  | AP  | WPA              | 50   | 0 |   |
| brotherPSC                         |              | 242      | 222 |                  | 1000 | ~ |   |

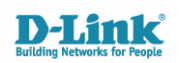

14. Enter the WEP or WPA-PSK (passphrase) in the field required to complete the setup. The Site Survey scan will auto-fill the rest of the fields such as the type of security the primary router / AP is using.

| WIRELESS NETWORK SETTINGS  | 5:                                       |
|----------------------------|------------------------------------------|
| Wireless Mode :            | Repeater Site Survey                     |
| Wireless Network Name :    | dlink655 (Also called the SSID)          |
| Wireless Channel :         | 1 (Domain:ETSI)                          |
| Enable Auto Channel Scan : |                                          |
| Enable Hidden Wireless :   | (Also called Disable SSID Broadcast)     |
| WIRELESS SECURITY MODE :   |                                          |
| Security Mode :            | Enable WPA2 Wireless Security (enhanced) |
| Cipher Type :              |                                          |
| PSK/ EAP :                 | Personal V                               |
| Passphrase :               | passw0rd                                 |
| Confirmed Passphrase :     | passw0rd                                 |
|                            |                                          |
| WIFI PROTECTED SETUP (ALSO | CALLED WCN 2.0 IN WINDOWS VISTA) :       |
| Enable :                   |                                          |
|                            |                                          |
| Ap                         | ply Settings Cancel                      |

15. Apply the settings and the unit will save the changes and reboot.

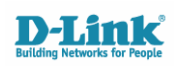

- 16. Log back in to the DAP-1150 when the page reloads and select STATUS > WIRELESS in the menu.
- You will notice that when the DAP-1150 is successfully communicating with the primary router or access point, the MAC Address of the device is displayed in the client list. In this example, the MAC Address of the DIR-655 is 00:19:5b:4b:b5:e7.
- The second MAC Address in the list is the Wireless Client (Laptop) which is connecting to the repeater (explained from Step 17.)

|                                                                                                    |                                                                                                    |                                                                                                    |                                                                                                    | Firmware Version: v1.11                                                                                                    |
|----------------------------------------------------------------------------------------------------|----------------------------------------------------------------------------------------------------|----------------------------------------------------------------------------------------------------|----------------------------------------------------------------------------------------------------|----------------------------------------------------------------------------------------------------|
| K                                                                                                    |                                                                                                    |                                                                                                    |                                                                                                    | $\prec$                                                                                                    |
| SETUP                                                                                                    | ADVANCED                                                                                                    | MAINTENANCE                                                                                                    | STATUS                                                                                                    | HELP                                                                                                    |
| CONNECTED WIRED<br>The Wireless Client tab<br>Wireless Client mode it<br>Connected Time<br>188 sec<br>188 sec<br>188 sec | MAC Address<br>00:19:5b:4b:b5:e7<br>00:1f:3b:30:f5:73                                                                 | clients connected to the<br>I's MAC address and con                                                                                                    | AP (Access Point). In<br>nected Time.                                                                                                    | Helpful Hints<br>Wireless<br>Displays connected dient<br>station main parameters,<br>such as Connect Time and<br>station MAC address. In AP<br>Client mode it displays the<br>connected AP's MAC<br>address and connected<br>Time.                                                                                                    |
|                                                                                                    | SETUP<br>CONNECTED WIRE<br>The Wireless Client tab<br>Wireless Client mode it<br>Connected Time<br>188 sec<br>188 sec | SETUP         ADVANCED           CONNECTED WIRELESS CLIENT LIST :         The Wireless Client table below displays Wireless Wireless Client mode it displays the connected AF           Mac Address         188 sec         00:19:5b:4b:b5:e7           188 sec         00:11:3b:30:f5:73 | SETUP         ADVANCED         MAINTENANCE           CONNECTED WIRELESS CLIENT LIST :         The Wireless Client table below displays Wireless clients connected to the Wireless Client mode it displays the connected AP's MAC address and com           Connected Time         MAC Address           188 sec         00:19:5b:4b:b5:e7           188 sec         00:1f:3b:30:f5:73 | SETUP         ADVANCED         MAINTENANCE         STATUS           CONNECTED WIRELESS CLIENT LIST :         The Wireless Client table below displays Wireless clients connected to the AP (Access Point). In Wireless Client mode it displays the connected AP's MAC address and connected Time.           Connected Time         MAC Address           188 sec         00:19:5b:4b:b5:e7           188 sec         00:1f:3b:30:f5:73 |

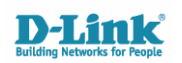

To establish a connection to the repeated network, you will need to ensure that you have the 3<sup>rd</sup> party software for your Wireless Card installed on the system.

- In this example, the Intel 4965AGN is used with the IntelPROSet Utility.
  - 17. Open the Wireless Management utility and scan / refresh the network list. The SSID of your network will be displayed as one network only.

| 🗊 Intel® PRO                   | Set/Wireless WiF                   | i Connection              | Utility          |                           |
|--------------------------------|------------------------------------|---------------------------|------------------|---------------------------|
| <u>File T</u> ools Ad <u>v</u> | anced Pr <u>o</u> files <u>H</u> e | lp                        |                  |                           |
|                                |                                    |                           |                  | (intel)                   |
|                                | You are cor                        | nnected to                | dlink655.        |                           |
|                                | Network Name:<br>Speed:            | dlink655<br>54.0 Mbps     |                  | Details                   |
|                                | Signal Quality:<br>IP Address:     | Excellent<br>192.168.5.19 | 17               |                           |
| _ WiFi Networ                  | k <u>s</u> (19)                    |                           |                  |                           |
| olle                           | dlink655<br>This network has s     | ecurity enabled           | Connected        | 9 0                       |
| olle                           | brotherPSC<br>This network has s   | ecurity enabled           |                  | <mark>9</mark>            |
| olle                           | clint624s<br>This network has s    | ecurity enabled           |                  | 8 <mark>9</mark>          |
| olle                           | clint685<br>This network has s     | ecurity enabled           |                  | <b>8</b> 0 <mark>∞</mark> |
| Disco                          | nnect Prop                         | erties                    | [                | <u>R</u> efresh           |
| To manage p<br>Profiles buttor | rofiles of previously co<br>n.     | onnected WiFi net         | works, click the | Profiles                  |
| w                              | iFi On 📃 🔻                         | Hardware radi<br>ON       | o switch: Hel    | p? <u>Close</u>           |

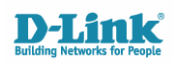

18. To check whether both units are broadcasting the same SSID, select your networks SSID in the list of available networks and click the **PROPERTIES** button.

As you can see in the image below, both MAC Addresses are listed.

- 00:1E:58:EC:5A:41 DAP-1150
- 00:19:5B:4B:B5:E7 DIR-655

| llink655                                           | i                                |                                 |                                                                                 | × |
|----------------------------------------------------|----------------------------------|---------------------------------|---------------------------------------------------------------------------------|---|
| (Solution Network                                  | Detaile<br>points.<br>Propertie: | ed information                  | about this network and its access                                               | ~ |
| Network<br>Band<br>Operatio<br>Authenti<br>Data En | Name<br>n mode<br>ication Le     | wel                             | dlink655<br>802.11g<br>Network (Infrastructure)<br>WPA2-Personal<br>AES - CCMP  |   |
| <u>A</u> ccess P                                   | oints in th                      | nis Network (2<br>Channel       | 2):<br>BSSID                                                                    | _ |
|                                                    | g<br>9                           | 2<br>2                          | 00:1E:58:EC:5A:41<br>00:19:5B:4B:B5:E7                                          |   |
| <br>  Manage                                       | e Exclusio                       | ons                             |                                                                                 | 1 |
| Note: A<br>in any o<br>connec                      | ny WiFin<br>fthe netv<br>tion.   | etworks or ac<br>vork lists are | Manage Exclusions<br>ccess points that appear dimmed<br>excluded from automatic |   |
| Help?                                              |                                  |                                 | Close                                                                           |   |

**19.** Connect to the network and enter the **Pre Shared Key / Passphrase** for the network.

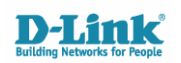

- 20. Once successfully connected, you will need to specify which AP you want the client (PC) to connect too. Click the **PROFILES** button in the utility. Select the profile for your network and click **PROPERTIES**.
- Setting a Mandatory Access Point will force the client to connect to the Access Point MAC Address specified

| Profiles  |                                                                                   |                                                                                        | X                                                  |
|-----------|-----------------------------------------------------------------------------------|----------------------------------------------------------------------------------------|----------------------------------------------------|
|           | Once you connect to a ne<br>connected, Intel® PROSe<br>connect in the order speci | twork, it is saved as a profile.<br>t/Wireless WiFi Connection L<br>fied in this list. | When you are not<br>Itility tries to automatically |
|           | Profile Name                                                                      | Network Name                                                                           |                                                    |
| 044       | dlink655                                                                          | dlink655                                                                               |                                                    |
|           |                                                                                   |                                                                                        |                                                    |
|           |                                                                                   |                                                                                        |                                                    |
|           |                                                                                   |                                                                                        | ¥                                                  |
|           |                                                                                   |                                                                                        |                                                    |
|           |                                                                                   |                                                                                        |                                                    |
| Con       | nect <u>A</u> dd                                                                  | Remove                                                                                 | Properties                                         |
| Export/li | mport                                                                             |                                                                                        |                                                    |
|           | Export the selected pro                                                           | file:                                                                                  | Export                                             |
| 2         | Import external profiles                                                          | to your profile list:                                                                  | Import                                             |
| Help?     |                                                                                   |                                                                                        | Close                                              |

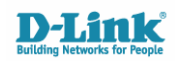

- 21. Select the MANDATORY ACCESS POINT in the Settings menu.
- 22. Enter the MAC Address of your DAP-1150 and click OK.
- 23. Click **OK** in the previous Profile window.

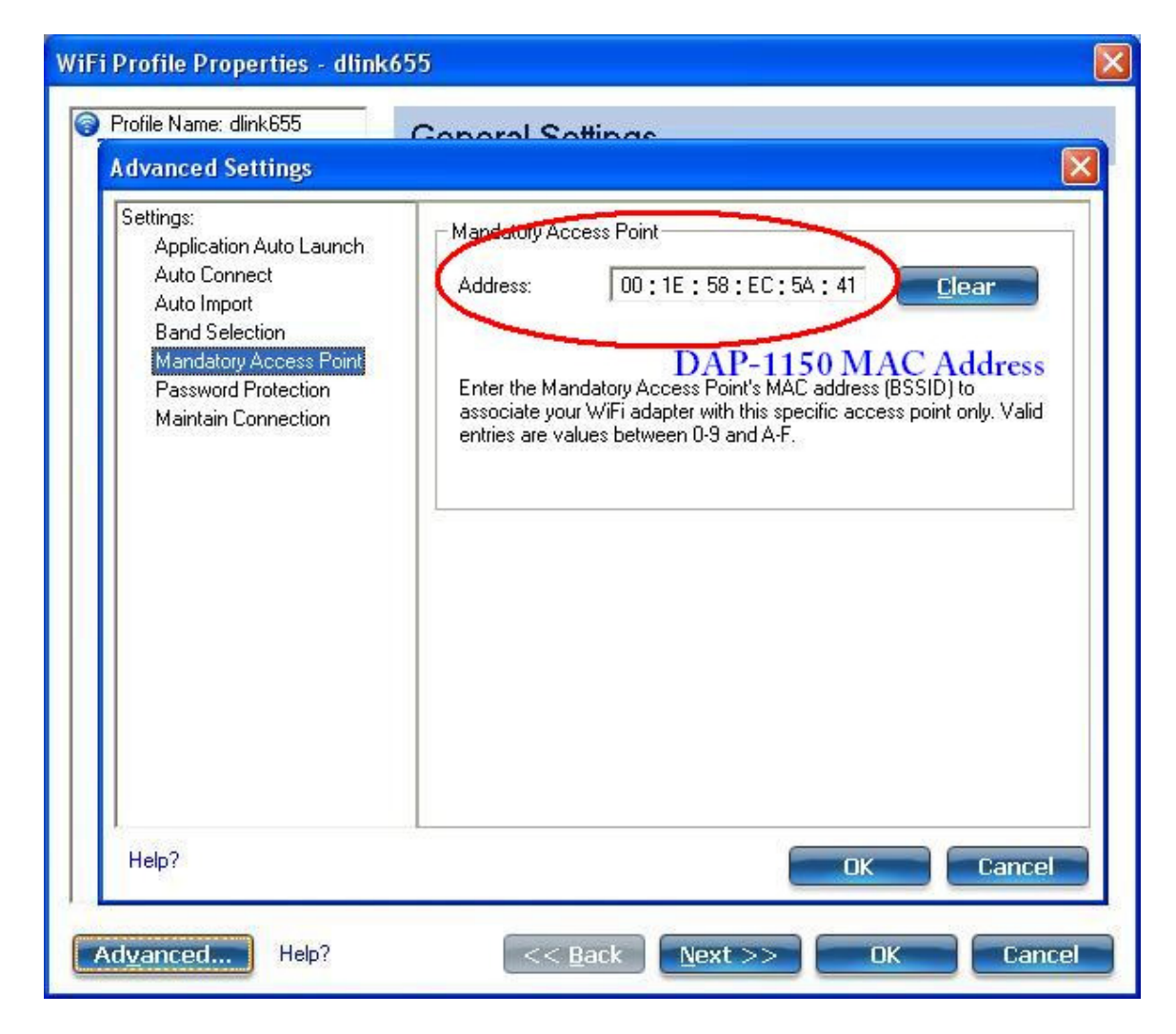

24. The client will now automatically re-attempt connection to the network. If successfully established, it will receive an IP Address successfully from the DHCP Server / Primary Access Point or Router.

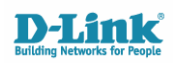